## Gebruikershandleiding Sentinel Licentie Manager 8.x

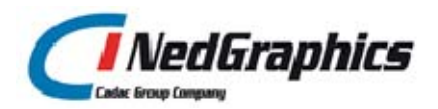

De informatie in dit document is eigendom van NedGraphics BV. De gebruiker kan op generlei wijze rechten ontlenen aan de inhoud van dit document. NedGraphics BV behoudt zich het recht voor om de inhoud van dit document te wijzigen zonder voorafgaande kennisgeving. De software beschreven in dit document wordt verstrekt onder licentie en mag alleen worden gebruikt of gekopieerd in overeenstemming met de voorwaarden van deze licentie. NedGraphics BV is niet verantwoordelijk voor schade, verlies, en/of kosten welke voortvloeien uit het gebruik van haar producten en/of documentatie, anders dan in het verkoop en/of onderhoudscontract vermeld. NedGraphics BV staat geregistreerd bij de Kamer van Koophandel te Utrecht, onder nummer 14073496

## VERSIEBEHEER

| Versie | Datum | Notities |
|--------|-------|----------|
|        |       |          |

1.0 14 februari 2014 Handleiding Sentinel Licentie Manager 8.x Geïntegreerde versie van alle documenten

NedGraphics BV wil de gebruikersdocumentatie steeds verbeteren. Daarom zouden wij het op prijs stellen als u dit document kritisch bekijkt, en uw eventuele op- of aanmerkingen aan ons doet toekomen. Stuur uw commentaar naar:

NedGraphics BV Laanakkerweg 6 4131 PA Vianen Telefoon: (0347) 32 96 00 Email: documentatie@nedgraphics.nl

## INHOUDSOPGAVE

| 1. | NSTALLATIE LICENTIE TOOLS                                                    | 1   |
|----|------------------------------------------------------------------------------|-----|
|    | 1.1. Downloaden licentiesoftware en aanvragen licentiebestanden              | 1   |
|    | 1.2. Floating licentie                                                       | 1   |
|    | 1.2.1. Licentie server                                                       | 1   |
|    | 1.2.2. Licentie tools                                                        | 7   |
|    | 1.2.3. Toevoegen autorisatiecodes                                            | 7   |
|    | 1.2.3.1. Vervangen bestaande licentiebestanden door nieuwe licentiebestanden | 8   |
|    | 1.2.3.2. Verwijderen licentiecodes                                           | 9   |
|    | 1.2.4. Starten en stoppen licentieserver                                     | 9   |
|    | 1.2.5. Cliënt instellingen LicentieManager                                   | 9   |
|    | 1.2.6. Opvragen Locking Data                                                 | .10 |
| 2. | LICENTIE BEHEER                                                              | .11 |
|    | 2.1. Inlezen licenties                                                       | .11 |
|    | 2.2. Controleren welke licenties in gebruik zijn                             | .12 |
|    | 2.3. Verwijderen licenties                                                   | .15 |
|    | 2.4. Licenties uitlenen                                                      | .17 |
|    | 2.4.1. Cliënt initialisatie                                                  | .17 |
|    | 2.4.1.1. Isgeninit.exe                                                       | .17 |
|    | 2.4.1.2. Isinit.exe                                                          | .18 |
|    | 2.4.2. Commute                                                               | .18 |
|    | 2.4.2.1. WCommute                                                            | .18 |
|    | 2.4.2.2. WRCommute                                                           | .19 |
|    | 2.4.2.3. WImAdmin                                                            | .22 |
| 3. | LICENTIE GEBRUIK                                                             | .23 |
|    | 3.1. Instellen Logfile                                                       | .23 |
|    | 3.2. Analyse logfile                                                         | .25 |
|    | 3.2.1. Conversie logfile                                                     | .25 |
|    | 3.2.2. Inlezen logfile in MS-Excel                                           | .27 |
|    | 3.2.3. Inlezen logfile in MS-Access                                          | .31 |

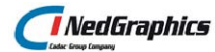

## INLEIDING

NedGraphics gebruikt voor het licenseren van applicaties Sentinel Licentie Manager.

In dit document wordt beschreven hoe de installatie verloopt.

Vervolgens wordt beschreven hoe het licentie beheer verloopt.

Verder is beschreven hoe een overzicht kan worden verkregen van de in gebruik zijnde licenties per applicatie en gebruiker in een bepaalde periode. Hiervoor kan een logfile worden geactiveerd.

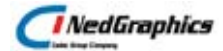

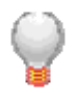

Graag wijzen wij u op de helpdesk- en supportsite van NedGraphics:

#### Supportsite

*Via <u>www.nedgraphics.nl</u> (tab support) kunt u inloggen op onze helpdeskomgeving. U kiest vervolgens in het linker menu voor het onderdeel support.* 

*Op de supportsite kunt u informatie vinden over onze producten. Vindt u geen antwoord geeft op uw vraag, dan kunt u uw vraag/probleem over het gebruik van de NedGraphics standaardprogrammatuur laten registreren, de voortgang van de melding volgen en de melding historie van uw organisatie inzien. Een productspecialist kan op basis van uw geregistreerde melding concreet werken aan een oplossing binnen de met uw organisatie overeengekomen serviceafspraken. U kunt, na registratie, onze helpdesk telefonisch (0347-329660) en/of per e-mail ( mailto:helpdeskgis@nedgraphics.nl*) benaderen.

*Op de support site vindt u technische informatie over de NedGraphics standaardprogrammatuur. Tevens kunt u op de support site de NedGraphics standaardprogrammatuur en handleidingen downloaden.* 

## De NedGraphics Gebruikers Vereniging

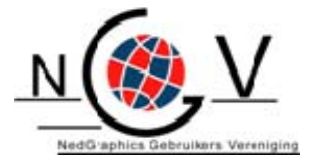

#### Algemene info

De NedGraphics Gebruikers Vereniging (NGV) is een onafhankelijke organisatie die de belangen behartigt van de gebruikers en afnemers van NedGraphics producten en diensten. De NGV werkt zonder winstoogmerk en wordt volledig gefinancierd uit de contributie van de leden. De NGV telt op het ogenblik rond de honderd leden die vooral bestaan uit gemeenten maar ook provincies, waterschappen en ingenieursbureaus zijn lid. Het gekozen bestuur voert het beleid uit wat door de leden wordt vastgesteld en zal het belang van een eindgebruiker altijd laten prevaleren. De NGV staat ingeschreven bij de Kamer van Koophandel

#### Doelstelling van de Vereniging

De algemene doelstelling van de Vereniging is het maximaliseren van de tevredenheid over NedGraphics producten en diensten voor de leden. Ook het optimaliseren van het gebruik van de producten wordt hieronder verstaan

#### Activiteiten van de Vereniging

De vereniging kent product- en projectgroepen die in samenwerking met NedGraphics zorgen dat de producten blijven voldoen aan de wensen en eisen die de eindgebruiker aan het pakket stelt. Deze product- en projectgroepen komen op regelmatige basis bij elkaar om de ontwikkeling van de producten te kunnen bepalen

Indien u interesse heeft in de NedGraphics Gebruikers Vereniging verwijzen wij naar de website van de vereniging: <u>www.ngvereniging.nl</u> of middels een email aan: <u>mailto:secretariaat@ngvereniging.nl</u>

## 1. INSTALLATIE LICENTIE TOOLS

# 1.1. Downloaden licentiesoftware en aanvragen licentiebestanden.

U kunt de Safenet Sentinel software downloaden via het kennissysteem van de NedGraphics helpdeskportal. De helpdeskportal is te benaderen via de NedGraphics website (www.nedgraphics.nl)

U kunt licentiebestanden ook aanvragen via de helpdeskportal van de NedGraphics website. Kies binnen de helpdeskportal voor: nieuwe melding (licentieaanvraag). De licentiebestanden worden binnen 2 werkdagen aan u toegezonden.

## 1.2. Floating licentie

Voordat u de Sentinel 8.x licentiemanager installeert, dient u de eventueel op de computer aanwezige oudere versie van de Sentinel licentiemanager te deinstalleren.

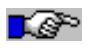

Let er op dat u deze installatie (in principe) op een Windows Server uitvoert en **niet op een werkplek** 

## 1.2.1. Licentie server

Voor de installatieprocedure van de floating licentie(s) zijn de volgende stappen nodig:

- Klik op de map 'Sentinel licentie software' (versie 8.5.x) en download deze vanaf de helpdeskportal.
- o De bestanden worden nu op uw systeem gezet.
- Dubbelklik op het bestand *Setup.exe* in de map *Sentinel RMS License Manager Installer*

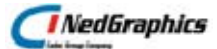

De volgende schermen verschijnen:

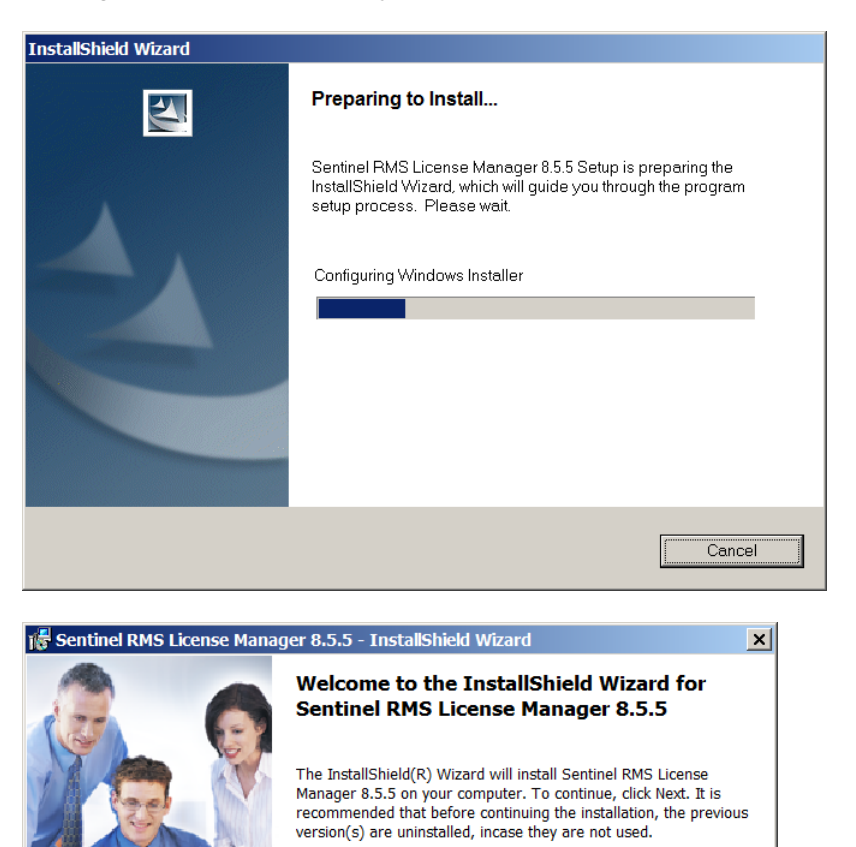

WARNING: This program is protected by copyright law and

Next >

Cancel

international treaties.

Klik op Next.

Sentinel RMS Development Kit

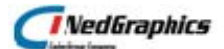

Het volgende dialoogvenster verschijnt:

| 🞼 Sentinel RMS License Manager 8.5.5 - InstallShield Wizard                                                                                                    | ×                               |  |  |  |
|----------------------------------------------------------------------------------------------------|---------------------------------|--|--|--|
| License Agreement Please read the following license agreement carefully.                                                                                                    | <b>ef</b> RMS<br>evelopment Kit |  |  |  |
| License Grant/Warranty for Software                                                                                                    |                                 |  |  |  |
| This License describes limited rights granted by SafeNet, Inc. and/<br>its subsidiaries (such grantor, "Seller") to the Buyer.                                                                                                    | /or one of                      |  |  |  |
| A. The term "Software", as used herein, shall mean a program or programs consisting of machine readable logical instruction and tables of information designed as libraries or drivers to work in conjunction with Seller's Sentinel Keys ("Products"). Title to all Software furnished to Buyer hereunder shall remain in Seller. Seller grants to Buyer a non-exclusive, non-transferable |                                 |  |  |  |
| ● I accept the terms in the license agreement                                                                                                    | Print                           |  |  |  |
| C I do not accept the terms in the license agreement                                                                                                    |                                 |  |  |  |
| InstallShield                                                                                                    |                                 |  |  |  |
| < Back Next >                                                                                                    | Cancel                          |  |  |  |

Selecteer: *I accept....* Klik op *Next*. Het volgende dialoogvenster verschijnt:

| 🕞 Sentinel RMS License Manager 8.5.5                   | - InstallShield Wizard | ×                                    |
|--------------------------------------------------------|------------------------|--------------------------------------|
| Customer Information Please enter your information.    | Se                     | <b>ntinel</b> RMS<br>Development Kit |
| User Name:                                             |                        |                                      |
| <u>O</u> rganization:                                  |                        | J                                    |
| Install this application for:                          |                        |                                      |
| Anyone who uses this cor     Only for <u>m</u> e (TME) | nputer (all users)     |                                      |
| InstallShield                                          | < <u>B</u> ack         | lext > Cancel                        |

Vul uw gebruikersnaam en de naam van uw organisatie in Selecteer: *Anyone who uses ....* Klik op: *Next*.

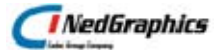

Het volgende dialoogvenster verschijnt:

| 🎼 Sentinel                           | RMS License Manager 8.5.5                                                                        | - InstallShield \                     | Wizard               | ×                          |
|--------------------------------------|--------------------------------------------------------------------------------------------------|---------------------------------------|----------------------|----------------------------|
| Destinatio<br>Click Nex<br>click Cha | <b>n Folder</b><br>t to continue installing to the follo<br>nge to install to a different folder | wing folder, or                       | Sentin               | ef. RMS<br>Development Kit |
| InstallShield                        | Install Sentinel RMS License Ma<br>C:\Program Files (x86)\Commo<br>License Manager\              | nager 8.5.5 to:<br>n Files\SafeNet Se | entinel\Sentinel RMS | Change                     |
|                                      |                                                                                                  | < Back                                | Next >               | Cancel                     |

#### Klik op: Next.

Het volgende dialoogvenster verschijnt:

| 🞼 Sentinel RMS L              | icense Manager 8.5.5                                                                                                    | - InstallShield V     | Vizard                | ×                          |
|-------------------------------|----------------------------------------------------------------------------------------------------|-----------------------|-----------------------|----------------------------|
| Setup Type<br>Choose the setu | up type that best suits your                                                                                                    | r needs.              | Sentin                | ef. RMS<br>Development Kit |
| Please select a               | setup type.                                                                                                    |                       |                       |                            |
| Complete                      | All program features wil                                                                                                    | l be installed. (Requ | uires the most disk s | pace.)                     |
| • Custom                      | Custom     Choose which program features you want installed and where they will     be installed. Recommended for advanced users. |                       |                       | they will                  |
| InstallShield                 |                                                                                                    | < Back                | Next >                | Cancel                     |

Selecteer: C*omplete* Klik op *Next*.

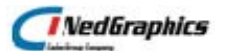

Wanneer u toch voor *Custom* kiest zijn dit de instellingen:

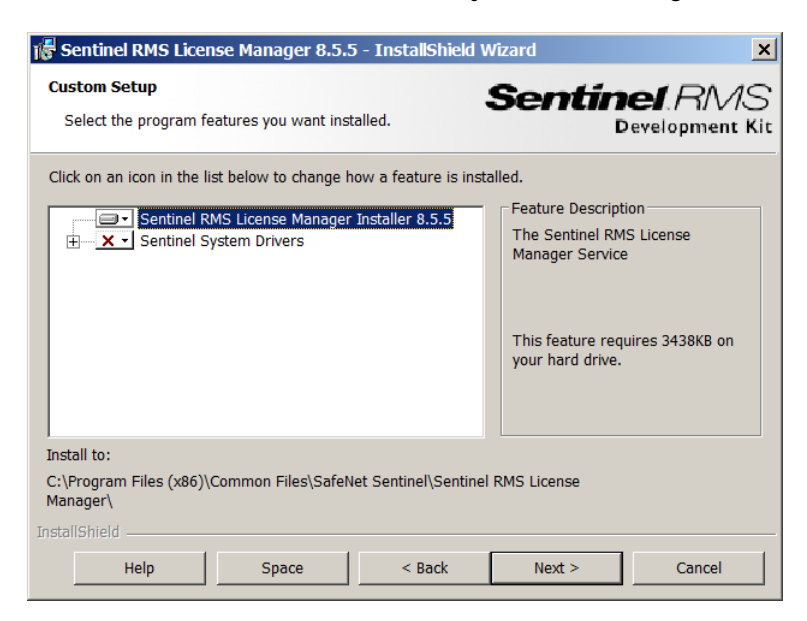

Deselecteer: *Sentinel System Drivers*. Klik op: *Next*.

Het volgende dialoogvenster verschijnt:

| 🞼 Sentinel RMS License Manager  | F Sentinel RMS License Manager 8.5.5 - InstallShield Wizard                                                                                                    |  |  |  |
|---------------------------------|----------------------------------------------------------------------------------------------------|--|--|--|
|                                 | System Firewall Settings Need To Be<br>Modified<br>The setup program will install the Sentinel RMS License<br>Manager (license server) on this system. To allow<br>communication between the RMS License Manager and the<br>clients running licensed applications, the system firewall<br>settings need to be modified. The Sentinel RMS License<br>Manager will be added to the firewall blocking exceptions list. |  |  |  |
|                                 | Keep the checkbox below selected to unblock the<br>firewall. Clearing this checkbox will let the firewall block<br>the communication between the clients and the RMS<br>License Manager.                                                                                                    |  |  |  |
| Sentinel RMS<br>Development Kit | Tip: For instructions on unblocking the firewall later, refer<br>to the Sentinel RMS SDK System Administrator's Help.                                                                                                    |  |  |  |
|                                 | < Back Next > Cancel                                                                                                    |  |  |  |

Selecteer: *Unblock Firewall for Sentinel*. Klik op: *Next*.

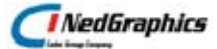

Het volgende dialoogvenster verschijnt:

| 🞼 Sentinel RMS License Manager 8.5.5                                    | i - InstallShield   | Wizard                    | ×               |
|-------------------------------------------------------------------------|---------------------|---------------------------|-----------------|
| Ready to Install the Program<br>The wizard is ready to perform selected | operation.          | Sentin                    | Development Kit |
| Click Install to begin the installation.                                |                     |                           |                 |
| If you want to review or change any of yo<br>the wizard.                | our installation se | ttings, click Back. Click | Cancel to exit  |
|                                                                         |                     |                           |                 |
|                                                                         |                     |                           |                 |
|                                                                         |                     |                           |                 |
|                                                                         |                     |                           |                 |
|                                                                         |                     |                           |                 |
|                                                                         |                     |                           |                 |
| InstallShield                                                           | < Back              | Install                   | Cancel          |

#### Klik op: Install.

De volgende dialoogvensters verschijnen:

| 🞼 Sentinel F                                                                                            | RMS License Manager 8.5.5                                       | - InstallShield V                        | Vizard              |        |
|----------------------------------------------------------------------------------------------------|-----------------------------------------------------------------|------------------------------------------|---------------------|--------|
| Installing Sentinel RMS License Manager 8.5.5<br>The program features you selected are being installed. |                                                                 |                                          |                     |        |
| 1 <del>7</del>                                                                                          | Please wait while the InstallSh<br>Manager 8.5.5. This may take | ield Wizard installs<br>several minutes. | Sentinel RMS Licens | 5e     |
|                                                                                                    | Status:                                                         |                                          |                     |        |
|                                                                                                    |                                                                 |                                          |                     |        |
|                                                                                                    |                                                                 |                                          |                     |        |
|                                                                                                    |                                                                 |                                          |                     |        |
| TestallChield                                                                                           |                                                                 |                                          |                     |        |
| marquentielo —                                                                                          |                                                                 | < Back                                   | Next >              | Cancel |

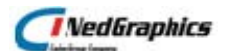

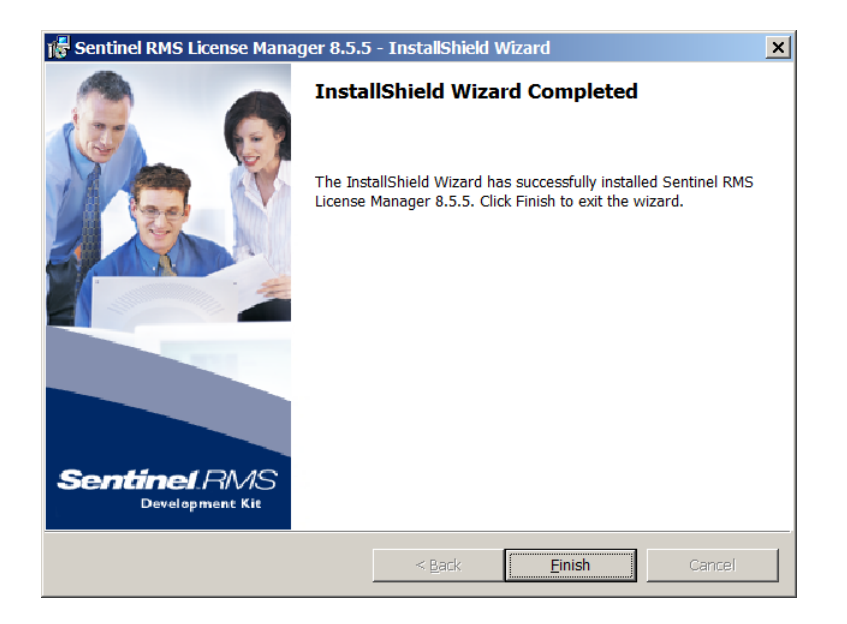

Klik op *Finish*.

De licentie server wordt via de Setup automatisch gestart.

## 1.2.2. Licentie tools

Kopieer uit de gedownloade bestanden, alle bestanden uit de map: Sentinel LicentieTools | SentinelServer 8.x | Tools

naar de map waar u de server heeft geïnstalleerd, b.v de map:

*C:\ Program Files (x86) \ Common Files \ SafeNet Sentinel \ Sentinel LM Server \ Tools* 

Deze tools kunt u ook op een lokale Windows computer zetten om bijvoorbeeld vanaf deze computer te controleren hoeveel licentie in gebruik zijn.

### 1.2.3. Toevoegen autorisatiecodes

Start de Server Administration Tool op met het programma in de map C:\ Program Files (x86) \ Common Files \ SafeNet Sentinel \ Sentinel LM Server \ Tools:

WImAdmin.exe

Het volgende scherm verschijnt:

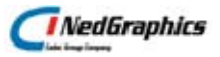

| VimAdmin File Edit View Tools Help Edit View Tools Help Edit Servers Subnet Servers Edit add the set of the set of the se | Server information Name: NGTEST-PC4 Version: 8.3.0.900 IP address: NGTEST-PC4.utrecht.nedgraphics.com Feature information Name: Version: Statistics Total users: In use: Total: Queued: Total users: Prom a File  To Server Reserved: To Server Reserved: To Server Reserved: To Server |
|----------------------------------------------------------------------------------------------------|----------------------------------------------------------------------------------------------------|
| <ul> <li></li></ul>                                                                                                    | Add to Defined List Number of servers: Majority: Change Log Filename                                                                                                    |
|                                                                                                    | Shutdown Server                                                                                                    |
|                                                                                                    | License type: Start date: Commuter license: End date: Commuter license: Value                                                                                                    |
|                                                                                                    |                                                                                                    |
| ×                                                                                                    | NUM                                                                                                    |

De licentiebestanden kunnen op de volgende manier worden toegevoegd:

- Selecteer de server met de rechtermuisknop
- Add feature
- From a File
- To server and its File
- Selecteer in het venster *Openen* een van de licentiebestanden met de extensie *.lic*

Herhaal het bovenstaande voor de overige licentiebestanden.

#### 1.2.3.1.VERVANGEN BESTAANDE LICENTIEBESTANDEN DOOR NIEUWE LICENTIEBESTANDEN

Indien er al licentiebestanden zijn geïnstalleerd en deze moeten worden overschreven door nieuwe codes (doordat bijvoorbeeld een nieuwe licentieserver is geïnstalleerd), dan kan dit eventueel handmatig gebeuren door de volgende stappen uit te voeren en daarna nieuwe licentiebestand(en) in te lezen:

- Bestand 'Iservrc' op server opzoeken in C: \ Program Files (x86) \ Common Files \ SafeNet Sentinel \ Sentinel LM Server \ WinNT
- 'lservcr' openen d.m.v. teksteditor en regels van de oude licenties te verwijderen
- service stoppen en starten
- nieuw licentiebestand in 'WImAdmin' toevoegen d.m.v. Add Feature → From a File → To Server and its File ' (zie hiervoor het stappenplan uit paragraaf 1.2.3).

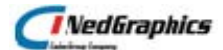

### 1.2.3.2.VERWIJDEREN LICENTIECODES

Autorisatiecodes kunnen ook als volgt worden verwijderd:

- WImAdmin openen.
- Klik in het linkerscherm met de rechtermuisknop op een applicatie.
- Klik met de linkermuisknop op Lic0 onder Licenses.
- Kies de optie "Remove License from server and file'.

| 🚭 WimAdmin                                                                                                    |                                                                                                    | _ 🗆 🗙     |
|----------------------------------------------------------------------------------------------------|----------------------------------------------------------------------------------------------------|-----------|
| File Edit View Tools Help                                                                                                    |                                                                                                    |           |
| Gefined Servers     Gefined Servers     G | Server information Name: TME-LT Version: IP address: TME-LT.NedGraphics.local Feature information                                                                                                    | 8.5.5.00  |
| INION     Remove Lice     Inite     Set Preceder                                                                                                    | Inse from server and file NGAssemb                                                                                                    | Versi     |
| Teker Refresh     Zicht - 1                                                                                                    | In use:                                                                                                    | To        |
| ⊞-∰ Zicht_ac 3<br>⊕-∰ Standalone                                                                                                    | Fotal users.       0         Reserved:       0         Commuter:       0         Capacity:       0         Redundant       No         Number of servers:       1         Detailed information       Feature Info         Client Info       Client Info |           |
|                                                                                                    | License type: Normal license Start date:                                                                                                    | Sun Ja    |
|                                                                                                    | License state: Active End date: L                                                                                                    | icense ha |
|                                                                                                    | Allowed on VM: Yes Criteria Value Allow commuter Yes                                                                                                    |           |
|                                                                                                    | Capacity type capacity none                                                                                                    | <b>_</b>  |
|                                                                                                    | •                                                                                                    | •         |
| Ready                                                                                                    |                                                                                                    | NUM       |

## 1.2.4. Starten en stoppen licentieserver

De licentieserver kan ook worden gestopt en worden herstart met het volgende programma in de map *C:* \ *Program Files (x86)* \ *Common Files* \ *SafeNet Sentinel* \ *Sentinel LM Server* \ *WinNT:* 

- Iservnt.exe -X stop
- Iservnt.exe -X start

De Sentinel licentiemanager is een Windows service namelijk de *Sentinel LM License Manager* en deze kan ook handmatig gestopt en gestart worden. Het stoppen en herstarten van de server kan een oplossing bieden om licenties die meer worden vrijgegeven alsnog vrij te geven.

## 1.2.5. Cliënt instellingen LicentieManager

De cliënt zoekt via de Broadcast Methode naar de licentieserver.

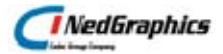

U kunt het zoeken versnellen door op de cliënt de omgevingsvariabele LSHOST met de naam van licentieserver te zetten.

Als de licentieserver niet wordt gevonden, dan wordt als nog gezocht via de Broadcast Methode.

LSHOST = licentie server>

U kunt ook voorkomen dat de cliënt naar andere licentieservers gaat zoeken door de environment variabele LSFORCEHOST met de naam van licentieserver te zetten.

LSFORCEHOST = licentie server>

## 1.2.6. Opvragen Locking Data

Start op de server in de map *C:* | *Program Files (x86)* | *Common Files* | *SafeNet Sentinel* | *Sentinel RMS License Manager* | *Tools* het programma:

#### Wechold.exe

Het volgende scherm verschijnt.

| 🚭 Wechoid                                             | X |
|-------------------------------------------------------|---|
| Locking Criteria<br>IP Address 10.191.1.48            |   |
| □ ID PROM                                             |   |
| Disk ID 0x4F398122                                    |   |
| Host Name TME-LT                                      |   |
| Ethernet Address 5C-26-0A-20-A9-C4                    |   |
| Computer ID                                           |   |
| Hard Disk Serial 5VJ9008D                             |   |
| Standard Custom                                       |   |
| Processor ID                                          |   |
| CPU Info String GenuineIntel Intel(R) Core(TM) i7 CPU |   |
| UUID 4C4C4544-0030-4710-8059-B5C04F574I               |   |
| Extended Custom                                       |   |
| Locking Data                                          |   |
| ◎ New Style                                           |   |
| Selector 0x10 Code *1KT ZQYS CJ5F C9EA                |   |
| OK                                                    |   |

Deselecteer alle opties behalve het Ethernet Address.

De code achter de Selector met de waarde 0x10 is de code die NedGraphics nodig heeft om de licenties aan te maken.

## 2. LICENTIE BEHEER

## 2.1. Inlezen licenties

Voer de volgende stappen uit op de server waarop de Sentinel LM licentiemanager is geïnstalleerd om de nieuwe licenties (\*.lic bestanden) in te lezen:

- 1. Sla de opgestuurde lic-bestanden op een pad, dat te bereiken is vanaf de server.
- Open de snelkoppeling 'Sentinel Licentie Manager' dat op het bureaublad staat. De snelkoppeling kan anders heten. Het is een snelkoppeling naar de WImadmin.exe voor de administratie van de licenties. Dit bestand staat op 'C:\Program Files (x86)\ Common Files\SafeNet Sentinel\Sentinel LM Server\Tools'.
- 3. Druk op de '+' voor 'Subnet Servers'.
- Ga op de juiste server staan, druk op de rechtermuisknop en voer de volgende optie uit: Add feature -> From a File -> To server and its File. Lees de \*.lic bestanden één voor één in:

| 🚭 W Im A dmin   |                                              |                                                                                                    |
|-----------------|----------------------------------------------|----------------------------------------------------------------------------------------------------|
| File Edit View  | Tools Help                                   |                                                                                                    |
| Defined Se      | ervers<br>rvers                              | Server Information                                                                                                    |
| ⊕ - 💭 Standalor | Add Feature<br>Remove all Features           | From a File     To Server     IP address: 169.254.128.253     From a String     To Server and its File     subfametian |
|                 | Add to Defined List<br>Remove from Defined L | ist e: Version:                                                                                                    |
|                 | Change Log Filename<br>Shutdown Server       | atistics In use: Total: Queued:                                                                                        |
| l               | Refresh                                      | Aeserved:                                                                                                    |
|                 |                                              | Redundant: Number of servers:                                                                                          |
|                 |                                              | License Info Client Info                                                                                               |
|                 |                                              | License type:     Start date:       Allow commuter license:     End date:                                              |
|                 |                                              | Criteria Value                                                                                                    |
|                 |                                              |                                                                                                    |
|                 |                                              | NUM                                                                                                    |

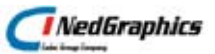

## 2.2. Controleren welke licenties in gebruik zijn

Om te controleren welke licenties in gebruik zijn dient u het programma 'WlmAdmin' te openen.

Als u in het linkerscherm op een applicatie klikt, verschijnt rechts een dialoogscherm zoals onderstaand figuur:

| Se WlmAdmin                                                                                                    |                                                                                                |                                                                                                    |
|----------------------------------------------------------------------------------------------------|------------------------------------------------------------------------------------------------|----------------------------------------------------------------------------------------------------|
| <u>Eile E</u> dit ⊻iew <u>T</u> ools <u>H</u> elp                                                                                                    |                                                                                                |                                                                                                    |
| Defined Servers     Subnet Servers     Subnet Servers     Defined Servers     Subnet Servers     Ing-cursus-srv.utrecht.nedgra     Ing-cursus-srv.utrecht.nedgra     Ing-cursus-srv.utrecht.nedgra     Ing-cursus-srv.utrecht.nedgra | Server information Name: NGTEST-PC4 IP address: NGTEST-PC4.utrecht.nedgrap Feature information | Version: 8.3.0.900<br>phics.com                                                                          |
| ToLNGeg 6                                                                                                    | Name: ToBasis<br>Statietics                                                                    | Version: 6                                                                                               |
| Pellengenetation     Ing-testvmw-srv.utrecht.nedg     Pellengenetation     rbi-lt.utrecht.nedgraphics.co     Pellengenetation     swe-lt.utrecht.nedgraphics.c                                                                       | Total users:  Reserved: Commuter:                                                              | In use:         I Utal.         Queued:           3         50         0           0         0         0 |
| ● 學園 Standalone                                                                                                    | Capacity:                                                                                      |                                                                                                    |
|                                                                                                    | Detailed information<br>Feature Info                                                           |                                                                                                    |
|                                                                                                    | User name: acl                                                                                 | Start time: Wed Feb 03 13:06:43 2010                                                                     |
|                                                                                                    | Licenses in use: 1                                                                             | Group name: DefaultGrp                                                                                   |
|                                                                                                    | Criteria                                                                                       | Value                                                                                                    |
|                                                                                                    | Commuter license<br>Held license<br>Hold time<br>Hostname<br>Shared license                    | No<br>No<br>License is current.<br>ACL-LT<br>Disabled                                                    |
| < N >                                                                                                    |                                                                                                |                                                                                                    |
| Ready                                                                                                    |                                                                                                | NUM                                                                                                    |

Onder '*Feature Information*' is te zien hoeveel licenties er in totaal zijn en hoeveel er op dat moment in gebruik zijn.

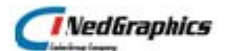

| Subnet Servers.   Subnet Servers.   Subnet Servers.   Subnet Servers.   Server information   Name:   NGTEST-PC4.utrecht.nedgraphics.com   P   MedViewPro 7   P   MedViewPro 7   P   MedViewPro 7   P   MedViewPro 7   P   MedViewPro 7   P   MedViewPro 7   P   MedviewPro 7   P   MedviewPro 7   P   MedviewPro 7   P   MedviewPro 7   P   MedviewPro 7   P   MedviewPro 7   P   MedviewPro 7   P   MedviewPro 7   P   MedviewPro 7   P   MedviewPro 7   P   MedviewPro 7   P   MedviewPro 7   P   MedviewPro 7   P   MedviewPro 7   P   MedviewPro 7   P   P   P   P   P   P   P   P   P   P   P   P   P   P   P   P   P   P   P   P   P   P   P   P   P   P    P   P <tr< th=""><th>e Edit View Tools Help</th><th></th><th></th><th></th><th></th></tr<>                                                                                                    | e Edit View Tools Help          |                                                                                                    |                                                                                  |                  |                 |
|----------------------------------------------------------------------------------------------------|---------------------------------|----------------------------------------------------------------------------------------------------|----------------------------------------------------------------------------------|------------------|-----------------|
| Image: Standalone       Name:       Name: <th>Defined Servers</th> <th>Server information</th> <th></th> <th></th> <th></th>                                                                                                    | Defined Servers                 | Server information                                                                                                    |                                                                                  |                  |                 |
| ng-cursus-srv.utrecht.nedgraphics.com   Paddress: NGTEST-PC4.utrecht.nedgraphics.com   Peature information   Clenks   Administrator   GGR   Totklideg 6   Totklideg 6   Totklideg 6   In use:   Totklideg 6   Totklideg 7   Doken 6   Peature information   Reserved:   In use:   Total users:   In g-test/mw-srv.utrecht.nedgraphics.cor   Redundant:   No   Number of servers:   In diority:   No   Detailed information   Feature Info   License type:   Normal license:   Yes   End date:   Ciriteria   Value   Additive license:   Yes   End date:   License type:   No   Check time tamper   No   Check time tamper   No   Check time tamper   No   Check time tamper   No   Check time tamper   No   Check time tamper   No   Check time tamper   No   Check time tamper   No   Check time tamper   No   Check time tamper   No   Check time tamper   No   Check time tamper   No   Check time tamper   No   Check time tamper                                                                                                    | Berect.utrecht.nedgraphics      | Name: NGTEST-PC4                                                                                                    | Version:                                                                         | 8.3.0.900        |                 |
| Peature information         Peature information         Peature informatin         No                                                                                                    | ng-cursus-srv.utrecht.nedgra    | IP address: NGTEST-PC4.utrecht.nedg                                                                                                    | raphics.com                                                                      |                  |                 |
| Name:       ToBasis       Version:       6         Clients       ad       Administrator       6         GGR       GGR       3       50       0         Totaliseg 6       0       0       0       0         Totaliseg 6       0       0       0       0         Totaliseg 6       0       0       0       0         Statistics       0       0       0       0         Poiles Totaliseg 6       0       0       0       0         Statistics       0       0       0       0         Statistics       0       0       0       0         Statistics       0       0       0       0         Statistics       0       0       0       0         Statistics       0       0       0       0         Statistics       0       0       0       0         Statistics       0       0       0       0         Statistics       0       0       0       0         Standalone       Detailed information       Feature Info       License Info       License Info         Cicretia       Value       No <td>NGTEST-PC4.utrecht.nedgraf</td> <td>Feature information</td> <td></td> <td></td> <td></td>                                                                                                    | NGTEST-PC4.utrecht.nedgraf      | Feature information                                                                                                    |                                                                                  |                  |                 |
| Clients       In use:       Total:       Queued:         GGR       GGR       0       0         Totklog 6       0       0       0         Totklog 6       0       0       0         Totklog 6       0       0       0         Totklog 6       0       0       0         Totklog 6       0       0       0         Totklog 6       0       0       0         Statistics       0       0       0         Image: Statistics       0       0       0         Commute:       0       0       0         Statistics       0       0       0         Image: Statistics       0       0       0         Detailed information       Image: Statistics       Image: Statistics       Image: Statistics         Detailed information       Feature Info       License Info       Ciense Info       License Info         Commuter license:       Yes       End date:       License has no expiration date.         Criteria       Value       No       No       No         Commuter license:       Yes       No       No       No         Commuter license       No                                                                                                    |                                 | Name: ToBasis                                                                                                    |                                                                                  | Version:         | 6               |
| Administrator       In use:       Total:       Queued:         GGR       GGR       3       50       0         Total users:       3       50       0       0         Total users:       0       0       0       0         Total users:       0       0       0       0         Total users:       0       0       0       0         Total users:       0       0       0       0         Total users:       0       0       0       0         Total users:       0       0       0       0         Total users:       0       0       0       0         Total users:       0       0       0       0         Total users:       0       0       0       0         Total users:       0       0       0       0         Total users:       0       0       0       0         Total users:       0       0       0       0         Total users:       0       0       0       0         Standalone       Detailed information       Incense Info       License Info       License Info       License Info       Licen                                                                                                    | Clients                         | - Statistics                                                                                                    |                                                                                  |                  |                 |
| Total users:       3       50       0         Total users:       3       50       0         Totkinge 6       0       0       0       0         TotNen 6       0       0       0       0       0         robit.utrecht.nedgraphics.co       0       0       0       0       0         swe-t.utrecht.nedgraphics.co       Redundant:       No       Number of servers:       1       Majority:       No         Detailed information       Feature Info       License Info       Client Info       License type:       Normal license       Start date:       Fri Jan 29 00:00:00 2010         Commuter maximum checkout days       1       No       No       Commuter maximum checkout days       180         Grace allowed       No       No       No       No       Hold time       0 secs         Holding criteria       None       None       No/       No/       Hold time       No/       No/         Cornauter maximum checkout days       1       120 secs       License Version       No/0700000       Locking type       No/                                                                                                    |                                 |                                                                                                    | In us                                                                            | e: Total:        | Queued:         |
| P       Licenses       0       0         Tolkiege 6       0       0       47         Tolkiege 6       0       0       0         Image: Tolkiege 6       0       0       47         Image: Tolkiege 6       0       0       0         Image: Tolkiege 6       0       0       47         Image: Tolkiege 6       0       0       0         Image: Tolkiege 6       0       0       0         Image: Tolkiege 6       0       0       0         Image: Tolkiege 6       0       0       0         Image: Tolkiege 6       0       0       0         Image: Tolkiege 6       Tolkiege 6       0       0         Image: Tolkiege 6       Tolkiege 6       0       0         Image: Tolkiege 6       Tolkiege 6       0       0         Image: Tolkiege 7       No       No       No       Detailed information         Feature Info       License Info       License Info       License Info       License Info         Commuter maximum checkout days       Image: Tolkiege 7       No       No       No         Check time tamper       No       No       No       No       No                                                                                                    | 🛉 GGR                           | Total users:                                                                                                    | 3                                                                                | 50               | 0               |
| Image: Commuter:       Image: Commuter:       Image: Commuter: <td< td=""><td></td><td>Reserved:</td><td>0</td><td></td><td></td></td<> |                                 | Reserved:                                                                                                    | 0                                                                                |                  |                 |
| Image testymw-srv.utrecht.nedgraphics.com         Image testymw-srv.utrecht.nedgraphics.com         Image testyme         Image testyme                                                                                                    | + ToNen 6                       | Commuter:                                                                                                    | 0                                                                                | 47               |                 |
| <ul> <li>Pibilt.utrecht.nedgraphics.cor</li> <li>smult.utrecht.nedgraphics.co</li> <li>swelt.utrecht.nedgraphics.co</li> <li>Standalone</li> </ul> Petailed information Feature Info License Info Client Info License type: Normal license Start date: Fri Jan 29 00:00:00 2010 Commuter license: Yes End date: License has no expiration date. Criteria Value Additive license No Check time tamper No Check time tamper No Chec                                                                                                    | 🗉 📃 ng-testvmw-srv.utrecht.nedc | Capacity:                                                                                                    | 0                                                                                | 0                |                 |
| Commuter license:       Yes       End date:       License has no expiration date.         Criteria       Value       Additive license       No         Additive license       No       Commuter maximum checkout days       180         Grace allowed       No       Secs       Hold time       0 secs         Holding criteria       None       Key lifetime       120 secs       License Version       0x07000000         Locking type       Server locked       Server locked       Server locked       Server locked                                                                                                    | Standalone                      | Detailed information<br>Feature Info   License Info   Client Info<br>License type: Normal license                                                                            | o  <br>Start date:                                                               | Fri Jan 29 00:1  | 00:00 2010      |
| Criteria     Value       Additive license     No       Check time tamper     No       Commuter maximum checkout days     180       Grace allowed     No       Holding criteria     None       Key lifetime     120 secs       License Version     0x07/000000       Locking type     Server locked                                                                                                    |                                 | Commuter license: Yes                                                                                                    | End date:                                                                        | License has no e | xpiration date. |
| Additive license       No         Check time tamper       No         Commuter maximum checkout days       180         Grace allowed       No         Hold time       0 secs         Hold time       120 secs         License Version       0x0700000         Locking type       Server locked                                                                                                    |                                 | Criteria                                                                                                    | Value                                                                            |                  | ~               |
|                                                                                                    |                                 | Additive license<br>Check time tamper<br>Commuter maximum checkout days<br>Grace allowed<br>Hold time<br>Holding criteria<br>Key lifetime<br>License Version<br>Locking type | No<br>No<br>No<br>O secs<br>None<br>120 secs<br>0x07000000<br>Server locked<br>1 |                  |                 |

Bij dubbelkikken op deze applicatie, verschijnt onderstaand dialoogscherm.

In het linkerscherm is te zien welke gebruikers de applicatie in gebruik hebben.

Bij het aanklikken van één van de gebruikers verschijnt het volgende scherm:

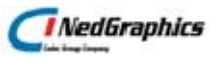

| ST-PC4<br>trecht.nedgraphics.co<br>ToBasis<br>Number ol | Version:                                         | 8.3.0.900<br>Version:<br>Total:<br>50<br>0<br>47<br>0<br>Ma                             | 6<br>Queued:<br>0<br>ajority: No                                                         |
|---------------------------------------------------------|--------------------------------------------------|-----------------------------------------------------------------------------------------|------------------------------------------------------------------------------------------|
| ToBasis<br>Number of                                    | In use:<br>3<br>0<br>0<br>f servers: 1           | Version: Total:<br>50<br>0<br>47<br>0<br>Ma                                             | 6<br>Queued:<br>0                                                                        |
| ToBasis<br>Number of                                    | In use:<br>3<br>0<br>0<br>0<br>1<br>f servers: 1 | Version: Total:<br>50<br>0<br>47<br>0<br>Ma                                             | 6<br>Queued:<br>0                                                                        |
| Number of                                               | In use:<br>3<br>0<br>0<br>0<br>f servers: 1      | Total:<br>50<br>0<br>47<br>0<br>Ma                                                      | Queued:<br>0                                                                             |
| Number of                                               | In use:<br>3<br>0<br>0<br>0<br>f servers: 1      | Total:<br>50<br>0<br>47<br>0<br>Ma                                                      | Queued:<br>0<br>ajority: No                                                              |
| Number of                                               | 3<br>0<br>0<br>0<br>1<br>f servers: 1            | 50<br>0<br>47<br>0<br>Ma                                                                | ajority: No                                                                              |
| Number of                                               | 0<br>0<br>0<br>f servers: 1                      | 0<br>47<br>0<br>Ma                                                                      | ajority: No                                                                              |
| Number of                                               | 0<br>0<br>If servers: 1                          | 47<br>0<br>Ma                                                                           | ajority: No                                                                              |
| Number of                                               | 0<br>f servers: 1                                | 0<br>Ma                                                                                 | ajority: No                                                                              |
| Number of                                               | f servers: 1                                     | Ma                                                                                      | ajority: No                                                                              |
| Client Info                                             |                                                  |                                                                                         |                                                                                          |
| acl                                                     | Start time:                                      | Wed Feb 03                                                                              | 13:06:43 2010                                                                            |
| 1                                                       | Group name:                                      | Defa                                                                                    | ultGrp                                                                                   |
| Value                                                   |                                                  | 7                                                                                       |                                                                                          |
| No<br>No<br>Licens<br>ACL-L<br>Disabl                   | se is current.<br>T<br>led                       |                                                                                         |                                                                                          |
|                                                         | Client Info acl 1 Value No No Licen ACL-I Disab  | Client Info acl Start time: Group name: Value No No License is current. ACL-LT Disabled | Client Info acl Start time: Wed Feb 03 1 Value No No License is current. ACL-LT Disabled |

Nu ziet u in het rechterscherm de datum en de tijd waarop de gebruiker de licentie in gebruik heeft genomen; in dit geval 3 februari om 13.06 uur.

Met het bestand *'Lservsta'* (op C:\Windows\system32 c.q. C:\Windows\SysWOW64 van de licentieserver) is de historie van licentiegebruikers te zien:

| I Iservsta - WordPad                                                              |
|-----------------------------------------------------------------------------------|
| jestand Be <u>w</u> erken Beel <u>d</u> Invoegen Opmaa <u>k H</u> elp             |
|                                                                                   |
| 0 1 MTYxNjU= Fri Jan 29 11:58:02 2010 1264762682 ToLkiGeg v6 2 0 160 ac1 ACL-LT 8 |
| 0 1 MTYxNjU= Fri Jan 29 11:58:02 2010 1264762682 ToNen v6 2 0 160 acl ACL-LT 8.3. |
| 0 1 MTYxNjU= Fri Jan 29 12:20:54 2010 1264764054 NedViewPro v7 0 1 0 acl ACL-LT 8 |
| 0 1 MTYxNjU= Fri Jan 29 12:22:02 2010 1264764122 NedViewPro v7 2 0 68 acl ACL-LT  |
| # Shutdown Sentinel RMS License Manager v8.3.0.900 Fri Jan 29 14:36:56 2010 12647 |
| # Startup Sentinel RMS License Manager v8.3.0.900 Wed Feb 03 11:50:58 2010 126519 |
| 0 1 MTYxNjU= Wed Feb 03 12:23:57 2010 1265196237 ToBasis v6 0 1 0 Administrator n |
| 0 1 MTYxNjU= Wed Feb 03 12:23:58 2010 1265196238 ToLkiGeg v6 0 1 0 Administrator  |
| 0 1 MTYxNjU= Wed Feb 03 12:27:34 2010 1265196454 ToBasis v6 2 0 217 Administrator |
| 0 1 MTYxNjU= Wed Feb 03 12:28:46 2010 1265196526 ToBasis v6 0 1 0 Administrator n |
| 0 1 MTYxNjU= Wed Feb 03 13:06:43 2010 1265198803 ToBasis v6 0 2 0 acl ACL-LT 8.3. |
| 0 1 MTYxNjU= Wed Feb 03 13:06:43 2010 1265198803 ToLkiGeg v6 0 2 0 acl ACL-LT 8.3 |
| 0 1 MTYxNjU= Wed Feb 03 13:08:11 2010 1265198891 ToBasis v6 0 3 0 GGR DEVCG-PC4 8 |
| 0 1 MTYxNjU= Wed Feb 03 13:08:11 2010 1265198891 ToLkiGeg v6 0 3 0 GGR DEVCG-PC4  |
| 0 1 MTYxNjU= Wed Feb 03 13:08:34 2010 1265198914 ToBasis v6 2 2 23 GGR DEVCG-PC4  |
|                                                                                   |
| ruk op F1 voor Help                                                               |

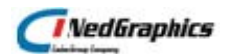

## 2.3. Verwijderen licenties

Voer de volgende stappen uit op de server waarop de Sentinel LM licentiemanager is geïnstalleerd om bestaande licenties te verwijderen:

- 1. Open de snelkoppeling 'Sentinel Licentie Manager' dat op het bureaublad staat. De snelkoppeling kan anders heten. Het is een snelkoppeling naar de wlmadmin.exe voor de administratie van de licenties. Dit bestand staat op C:\Program Files\ Common Files\SafeNet Sentinel\Sentinel LM Server\Tools.
- 2. Druk op de '+' voor 'Subnet Servers'.
- 3. Ga op de juiste server staan, druk op de '+' van de server.
- 4. Ga op de te verwijderen licentie, druk op '+' en druk op de '+' van Licenses.
- 5. Druk op de rechtermuisknop op Lic en voer de volgende optie uit 'Remove Licences from server and file'.

| 🚭 WimAdmin                                                                                                    |                                                                                                    |                            |             | _ 🗆 🗙      |
|----------------------------------------------------------------------------------------------------|----------------------------------------------------------------------------------------------------|----------------------------|-------------|------------|
| File Edit View Tools Help                                                                                                    |                                                                                                    |                            |             |            |
| Defined Servers     Subnet Servers     Subnet Servers     TME-LT.NedGraphics.lo     G-     NGAssemb 5.0     G-     Licenses     Licenses     Defined Remove Lice | Server information<br>Name:<br>IP address: TME-LT.Net<br>Feature information<br>nse from server and file | TME-LT<br>edGraphics.local | Version:    | 8.5.5.00   |
| NITER Set Preceder                                                                                                    | ice                                                                                                    | NGASSEMD                   |             | versi      |
| Teker<br>Refresh                                                                                                    |                                                                                                    |                            | In use      | e: T(      |
|                                                                                                    | Total users:                                                                                             |                            | 0           |            |
| 🗄 📲 Standalone                                                                                                    | Reserved:                                                                                                |                            | 0           |            |
|                                                                                                    | Commuter:                                                                                                |                            | 0           |            |
|                                                                                                    | Capacity:                                                                                                |                            | 0           |            |
|                                                                                                    | Redundant No                                                                                             | Number o                   | of servers: | 1          |
|                                                                                                    | - Netailed information                                                                                   |                            |             |            |
|                                                                                                    | Feature Info License In                                                                                  | fo Client Info             |             |            |
|                                                                                                    | License type:                                                                                            | Normal license             | Start date: | Sun Ja     |
|                                                                                                    | License state:                                                                                           | Active                     | End date:   | License ha |
|                                                                                                    | Allowed on VM:                                                                                           | Yes                        |             |            |
|                                                                                                    | Criteria                                                                                                 | Value                      |             |            |
|                                                                                                    | Allow commuter                                                                                           | Yes                        |             |            |
|                                                                                                    | Capacity type                                                                                            | capacity none              |             |            |
| Poody.                                                                                                    |                                                                                                    |                            |             |            |

Controleer of de licentie(s) ook daadwerkelijk uit de licentiefile van de server zijn verwijderd, om te voorkomen dat bij en herstart van de server deze licentie(s) weer terug komen, door de volgende stappen uit te voeren:

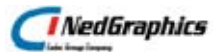

- 1. Ga naar de folder 'C:\Program Files (x86)\Common Files\SafeNet Sentinel\Sentinel RMS License Manager\WinNT' en open het bestand 'Iservrc' in een tekst editor bv notepad c.q. kladblok.
- 2. Verwijder de regel(s) waar de naam van de te verwijderen licentie(s) staan.

Voorbeeld licentiefile 'lservrc':

\*B

cxMLD:rqIqBFhFWBN55R3,AMADwh6tgzNy21FdnDCWLhH3CkzZtkNIjutkE7S55iLE9 CIEaYzxHSfccvTxvQVn3hXy4vzSRryB4mBeOeHVEbLaGKujG9qTK9F1mt3o:IS:Lq# "NGAssemb" version "5.0", no expiration date, exclusive \*B

RZ2GYwfwhFLijDOKDO,,3S:pSY8d9VzCGm,kAKFPGAVWHsfEHj7GiXQlfiASlulR3WF kkahlG3Pcy,IIJJlkthf2qnZruOAg0S4PqOvZCdiwfNPdpVkXmb1t2aG3v9apjwLp# "NIONTWERP" version "11", no expiration date, exclusive

\*B

nMbdKxzyrx:baW5:VCmWVrkFpyNkl9c0ErMQRMTqdHVKehcMCyMEsXMtQ3roFkM,V bdXqJDDuut2YEthcC6wc230MKA,zyifhjHajjEnnSbXflxhWNdul2MYVPsc56Dqn0fl# "NITEKENEN" version "11", no expiration date, exclusive

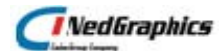

## 2.4. Licenties uitlenen

De floating licenties op de Sentinel LM server kunnen ook worden gebruikt als standalone licenties zonder dat er een netwerk verbinding is met de Sentinel LM server.

Dit kan door het uitlenen, oftewel 'commuten', van één of meer licenties vanaf de licentieserver. Hierbij worden de licenties op de licentieserver tijdelijk verlaagd, gedurende de periode dat de licenties zijn uitgeleend voor standalone gebruik

Voor het commuten van een licentie zijn op de cliënt en op de server de volgende bestanden nodig:

- WCommute.exe
- WRCommute.exe
- WImAdmin.exe
- Isapiwp32.dl
- commute.dat
- Isgeninit.exe
- Isinitstub.exe
- licentie initialisatie bestand

Deze bestanden moeten alle in dezelfde folder staan.

De volgende stappen moeten worden uitgevoerd voor het commuten van licenties:

- de floating licentie moet door de leverancier zijn aangemaakt met de optie commute;
- op de cliënt moeten de commute licenties worden geïnitialiseerd;
- met WCommute of WRCommute moet de licentie worden overgehaald naar de cliënt.

Om een commute licentie voor de NedGraphics applicaties te kunnen gebruiken heeft u de nglock.dll versie 4.2.1.1 of hoger nodig. Deze kan staan in de Windows\system32 en/of de Nedgraphics\ng-commom folder.

### 2.4.1. Cliënt initialisatie

Met het programma *lsgeninit.exe* moeten de licenties op de cliënt in twee stappen worden geïnitialiseerd.

#### 2.4.1.1.LSGENINIT.EXE

Met dit programma moeten de te commuten licenties worden geïnitialiseerd op de cliënt, waarbij een bestand met de te commuten licenties moet worden opgegeven.

Voorbeeld aanroep:

Isgeninit.exe licenties.dat

Het bestand licenties.dat is een tekstbestand, waarin de te commuten licenties zijn gedefinieerd. In dit bestand kunnen maximaal 100 regels met licenties worden gedefinieerd. De opbouw van dit bestand is per regel als volgt:

<guid> <feature> <version>

Voorbeeld: RandomGUID TekenBlad 10

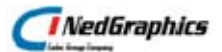

RandomGUID NedCT 10 RandomGUID HoVeCAD 10

De namen van de feature zijn hoofdlettergevoelig en moeten exact conform de licenties, zoals zichtbaar in het WImAdmin tool, worden ingevuld. Door het programma Isgeninit.exe wordt een programmabestand met de naam Isinit.exit in dezelfde folder als Isgeninit.exe aangemaakt.

Opmerking.

Met lsgeninit.exe mogen de features op een computer, maar één maal worden geïnitialiseerd.

Als later nog meer applicaties moeten worden gecommute, dan de reeds geïnitialiseerde features uit het bestand met de te initialiseren features verwijderen.

#### 2.4.1.2.LSINIT.EXE

Voer het aangemaakte programma lsinit.exe uit nadat het programma Isgeninit.exe met het betreffende licentie bestand is uitgevoerd. De licenties kunnen nu gecommute worden.

### 2.4.2. Commute

#### 2.4.2.1.WCOMMUTE

Met het programma *Wcommute.exe* kan vanaf de cliënt, als er een netwerkverbinding is met de Sentinel LM server, een licentie voor een aantal dagen worden geleend voor het werken zonder netwerkverbinding. Nadat het programma *WCommute.exe* is opgestart, moet de server worden geselecteerd waarvan een licentie geleend moet worden.

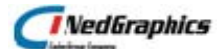

Als de server niet zichtbaar is, kies dan de knop 'Single Server' of 'Search Subnet' om de server te selecteren.

Deselecteer de optie 'Check out authorization for remote machine'. Deze optie alleen gebruiken als er geen netwerkverbinding is tussen de cliënt, die een commute licentie moet hebben, en de licentieserver.

Selecteer de te commuten licentie en vul het aantal dagen in. En kies voor 'Check Out'. Met de knop 'Check In' kan een licentie eerder worden teruggegeven.

De licentie wordt automatisch terug gegeven na het aantal opgegeven dagen. De licentie stopt dan op de cliënt en is weer beschikbaar op de server.

#### 2.4.2.2.WRCOMMUTE

Als er geen netwerkverbinding is, dan kan met het programma WRCommute.exe ook een licentie worden geleend. De volgende stappen moeten dan worden uitgevoerd:

a. Start op de cliënt het programma *WRCommute.exe* om de locking code te bepalen van de cliënt en sla deze code op in een bestand.

| 6    | WRCommute                                                                                                    |
|------|----------------------------------------------------------------------------------------------------|
| Eile | Help                                                                                                    |
| G    | iet Locking Code       Install Remote Authorization Code         Current locking code string         Locking code string for the current machine:         52f3824273a212f233132272a225c48432b4a4b525948572b2e2b         Image: String For the current machine: |
|      | Send as e-mail<br>Send the locking code string to recipient in e-mail<br>E-mail address:                                                                                                    |

b. Start op de Sentinel LM server het programma *WCommute.exe* en zet het vinkje aan voor *'Check out authorisation for remote machine'*, vul het aantal dagen in en klik op de knop *'Check Out'*.

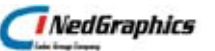

| Commuter Licensing - Single Server  Ele Help  Feature: "TekenBlad", version: "10"  Feature: "WoCAD", version: "10"  Feature: "WoMAP", version: "10"  Feature: "WoMAP", version: "10"  Feature: "TekChecke", version: "10"  Feature: "TekChecke", version: "10"  Feature: "NGAssemb", version: "10"  Feature: "NGAssemb", version: "10"  Feature: "NGAssemb", version: "10"  Feature: "NGAssemb", version: "10"  Feature: "NGAssemb", version: "10"  Feature: "NGAssemb", version: "10"  Feature: "NGAssemb", version: "10"  Feature: "NGAssemb", version: "10"  Feature: "NGAssemb", version: "10"  Feature: "NGAssemb", version: "10"  Feature: "NGAssemb", version: "10"  Feature: "NGAssemb", version: "10"  Feature: "NeN-conversion: "7"  Feature: "NEN-conversie-module", version Feature: "NEN-conversie-module", version Feature: "Test", version: "1" | Name         License Type         Feature Name         Feature Version         Maximum Checkout Period         Maximum Concurrent User(s)         Commuter Tokens in Use         Commuter Tokens Left         Soft Limit on Users         License Start Date         License Expiration Date         Token Lifetime(heartbeat) |          |
|----------------------------------------------------------------------------------------------------|----------------------------------------------------------------------------------------------------|----------|
| Search Subnet Single Server                                                                                                    | Check Out                                                                                                    | Check In |

c. Kies in het onderstaande scherm voor *'Get locking code string for remote machine from file'* en selecteer het bestand met de opgeslagen code van de cliënt. Sluit af met *'OK'*.

| Locking Code for Remote Machine                      |
|------------------------------------------------------|
| C Enter the locking code string for remote machine   |
|                                                      |
| Get locking code string for remote machine from file |
|                                                      |
| <u>O</u> K <u>Cancel</u>                             |

d. Geef in het onderstaande scherm de naam op voor het bestand waar de licentie code voor de cliënt in op geslagen moet worden en sluit af met '*OK*'

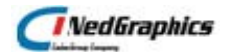

| Remote Commuter Licensing                                     |
|---------------------------------------------------------------|
|                                                               |
| Save the remote commuter authorization to file                |
|                                                               |
|                                                               |
|                                                               |
| Mail the remote commuter authorization to recipient in e-mail |
| E-mail address                                                |
|                                                               |
|                                                               |
| <u> </u>                                                      |
|                                                               |
|                                                               |

e. Start op de cliënt weer het programma *WRCommute.exe* op en kies voor *'Get remote authorisatie code from file*' en selecteer het bestand met de gegeneerde licentie code op de Sentinel LM server. Sluit af met *'OK'*.

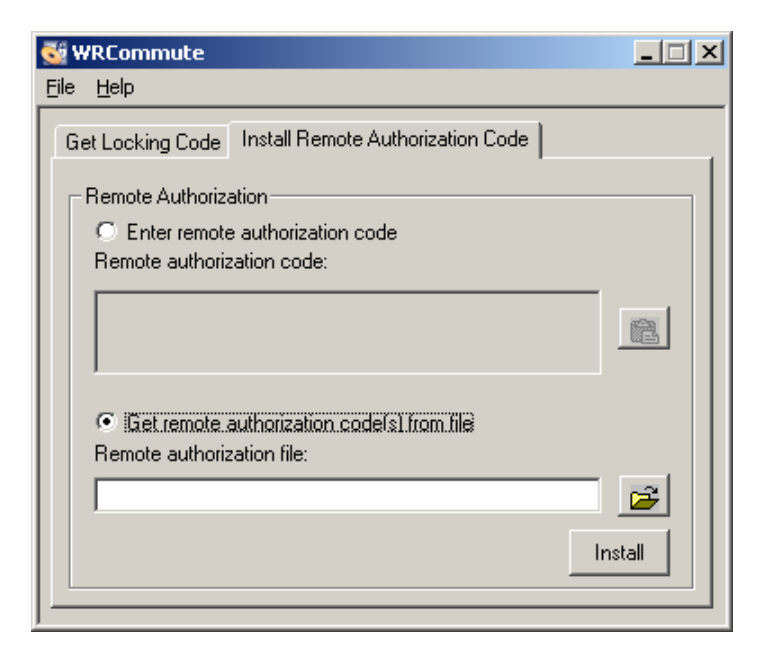

De licentie is nu beschikbaar als standalone licentie op de cliënt.

De op deze wijze gecommute licentie kan niet tussentijds weer worden teruggegeven aan de licentie server.

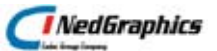

#### 2.4.2.3. WLMADMIN

Met het programma *WlmAdmin.exe* is op de cliënt te zien, welke licenties gecommute zijn onder '*Standalone'* de groep '*Commuter'.* 

## 3. LICENTIE GEBRUIK

## 3.1. Instellen Logfile

Om een overzicht te krijgen van de uitgeleende licenties per applicatie en gebruiker in een bepaalde periode kan een logfile worden aangezet door de onderstaande parameters in te stellen op de Sentinel LM server bij de Sentinel LM services of door het instellen onder Windows van de systeemomgevingsvariabele LSERVOPTS:

- -l usage-log-file
- -z usage-log-file-size

usage-log-file-size

Verklaring:

- usage-log-file
- locatie en naam van de logfile

maximale grootte logfile, bv 2m voor 2 MB

of 3k voor 3 KB

Als de logfile de ingestelde grootte heeft bereikt, dan wordt er een backup aangemaakt met een volgnummer bv logfile.log.00, logfile.log.01, enzovoort. Standaard wordt de logfile 1 MB groot.

Voorbeeld: LSERVOPTS=-I C:\Sentinel\_LM\Sentinel.log -z 2m -x

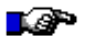

#### LET OP:

Opmerking.

Nadat de systeemomgevingsvariabele is ingesteld moet de Sentinel LM services opnieuw worden gestart.

Standaard wordt door de Sentinel LM een logfile met de naam 'lservsta' aangemaakt op de server in de folder 'C:\Windows\System32' c.q. 'C:\Windows\SysWOW6".

Dit bestand wordt maximaal 4 MB groot, waarna er een backup van het bestand wordt gemaakt met een volgnummer 00, 01, 02, enzovoort. In het document

'Network\_Admin\_Settings\_and\_Tools\_Instructions\_Sentinel\_RMS.pdf' staan de parameters nader toegelicht.

De aangemaakte logfile ziet er als volgt uit:

# Startup Sentinel RMS License Manager v8.5.1.0017 Tue Jan 07 22:23:29 2014 1389129809 ng-license-srv 4 3224 0 1 MTYxNjU= Tue Jan 07 22:23:29 2014 1389129809 GC-Basis v7 0 1 0 LM\_SERVER NGB20 8.5.1.0017 1 - - - - 0 - - - MA== 1542189 MTM5MDY3MTk5OA== 0 1 MTYxNjU= Tue Jan 07 22:23:29 2014 1389129809 GC-Beheer v7 0 1 0 LM\_SERVER NGB20 8.5.1.0017 1 - - - - 0 - - - MQ== 235093 MTc3NzI4Mg== 0 1 MTYxNjU= Tue Jan 07 22:23:29 2014 1389129809 GC-Kartografie v7 0 1 0 LM\_SERVER NGB20 8.5.1.0017 1 - - - - 0 - - - Mq== 775180 MTAxMDI3Mw==

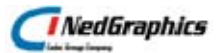

0 1 MTYxNjU= Tue Jan 07 22:23:29 2014 1389129809 GC-NGdW v7 0 1 0 LM\_SERVER NGB20 8.5.1.0017 1 - - - - 0 - - - Mw== 352876 MTEyODA1Ng== 0 1 MTYxNjU= Tue Jan 07 22:23:29 2014 1389129809 GC-Kartografie v7 0 1 0 Administrator NGB20 8.5.1.0017 1 - - - - 0 - - - NA== 504920 ODU3Nzk2 0 1 MTYxNjU= Tue Jan 07 22:23:53 2014 1389129833 GC-Basis v7 2 0 24 Administrator NGB20 8.5.1.0017 1 - - - - 0 - - - NQ== 294725 Nzk5NjQ1 0 1 MTYxNjU= Tue Jan 07 22:25:05 2014 1389129905 GC-Basis v7 0 1 0 Administrator NGB20 8.5.1.0017 1 - - - - 0 - - - Ng== 108202 NDAyOTI3 0 1 MTYxNjU= Tue Jan 07 22:38:18 2014 1389130698 GC-Basis v7 2 0 793 Administrator NGB20 8.5.1.0017 1 - - - - 0 - - - Nw== 2129123 MjIzNzMyNQ== 0 1 MTYxNjU= Tue Jan 07 22:39:30 2014 1389130770 GC-Basis v7 0 1 0 Administrator NGB20 8.5.1.0017 1 - - - - 0 - - OA== 384978 MjUxNDEwMQ== 0 1 MTYxNjU= Tue Jan 07 22:39:30 2014 1389130770 GC-Beheer v7 2 0 961 Administrator NGB20 8.5.1.0017 1 - - - - 0 - - OA== 587498 OTcyNDc2

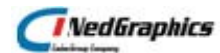

## 3.2. Analyse logfile

De logfile kan worden geanalyseerd door de logfile bijvoorbeeld in MS-Excel in te lezen.

Ook is er een Sentinel programmaatje 'lsusage.exe' om gegevens uit de logfile om te zetten naar een komma gescheiden formaat en een selectie op feature naam en datum te doen.

### 3.2.1. Conversie logfile

Het programma 'Isusage.exe' staat in de bij de installatie meegeleverde folder Tools.

De syntax is als volgt ::

```
Isusage.exe -I usage-log-file
[-c CSV-Format-new-log-file]
[-f Feature-Name1,Version:Feature-Name2,Version ...]
[-y Start-Year(YYYY) [-m Start-Month(MM) [-a Start-Day(DD)]]]
[-Y End-Year(YYYY) [-M End-Month(MM)] [-A End-Day(DD)]]]
```

Voorbeeld om de informatie over de applicatie IGOS over de periode januari t/m december 2012 te converteren naar een CSV bestand:

```
Isusage.exe -I C:\Sentinel_LM\Sentinel.log -c C:\Sentinel_LM\Igos2012.txt
-f Igos -y 2012 -m 01 -Y 2012 -M 12
```

of

lsusage.exe -l C:\Windows\system32\lservsta -c C:\Sentinel\_LM\Igos.txt \_f Igos

Opmerking. De feature name is hoofdlettergevoelig.

Voorbeeld omgezette logfile:

```
Igos,v7,Wed,8-1-2014,08:11:04,0,1,0,BMA,BMA-PC,8.5.1.0017,1,-,-,-,-
,1389165064
Igos, v7, Wed, 8-1-2014, 08:22:41, 2, 0, 697, BMA, BMA-PC, 8.5.1.0017, 1, -, -, -, -, -
,1389165761
Igos,v7,Wed,8-1-2014,08:23:53,0,1,0,BMA,BMA-PC,8.5.1.0017,1,-,-,-,-
,1389165833
Igos,v7,Wed,8-1-2014,08:31:10,2,0,437,BMA,BMA-PC,8.5.1.0017,1,-,-,-,-
,1389166270
Igos,v7,Wed,8-1-2014,08:34:50,0,1,0,BMA,BMA-PC,8.5.1.0017,1,-,-,-,-
,1389166490
Igos,v7,Wed,8-1-2014,08:39:08,2,0,258,BMA,BMA-PC,8.5.1.0017,1,-,-,-,-
,1389166748
Igos,v7,Wed,8-1-2014,08:39:58,0,1,0,BMA,BMA-PC,8.5.1.0017,1,-,-,-,-
,1389166798
Igos, v7, Wed, 8-1-2014, 08:41:58, 2, 0, 120, BMA, BMA-PC, 8.5.1.0017, 1, -, -, -, -, -
,1389166918
Igos,v7,Wed,8-1-2014,08:42:32,0,1,0,BMA,BMA-PC,8.5.1.0017,1,-,-,-,-
,1389166952
```

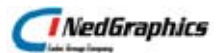

Igos,v7,Wed,8-1-2014,08:42:32,2,0,0,BMA,BMA-PC,8.5.1.0017,1,-,-,-,-,1389166952 Igos,v7,Wed,8-1-2014,08:42:46,0,1,0,BMA,BMA-PC,8.5.1.0017,1,-,-,-,-,1389166966 Igos,v7,Wed,8-1-2014,08:43:46,2,0,60,BMA,BMA-PC,8.5.1.0017,1,-,-,-,-,1389167026 Igos,v7,Wed,8-1-2014,08:43:54,0,1,0,BMA,BMA-PC,8.5.1.0017,1,-,-,-,-,1389167034 Igos,v7,Wed,8-1-2014,08:55:25,2,0,691,BMA,BMA-PC,8.5.1.0017,1,-,-,-,-,1389167725 Igos,v7,Wed,8-1-2014,08:55:38,0,1,0,BMA,BMA-PC,8.5.1.0017,1,-,-,-,-,1389167738 Igos,v7,Wed,8-1-2014,08:59:08,2,0,210,BMA,BMA-PC,8.5.1.0017,1,-,-,-,-,1389167948 Igos,v7,Wed,8-1-2014,08:59:20,0,1,0,BMA,BMA-PC,8.5.1.0017,1,-,-,-,-,1389167960 Igos,v7,Wed,8-1-2014,09:03:45,2,0,265,BMA,BMA-PC,8.5.1.0017,1,-,-,-,-,1389168225 Igos,v7,Wed,8-1-2014,09:03:53,0,1,0,BMA,BMA-PC,8.5.1.0017,1,-,-,-,-,1389168233 Igos,v7,Wed,8-1-2014,09:05:18,2,0,85,BMA,BMA-PC,8.5.1.0017,1,-,-,-,-,1389168318 Igos,v7,Wed,8-1-2014,09:08:54,0,1,0,BMA,BMA-PC,8.5.1.0017,1,-,-,-,-,1389168534 Igos,v7,Wed,8-1-2014,09:25:19,2,0,985,BMA,BMA-PC,8.5.1.0017,1,-,-,-,-,1389169519 Igos,v7,Wed,8-1-2014,09:26:31,0,1,0,BMA,BMA-PC,8.5.1.0017,1,-,-,-,-,1389169591 Igos,v7,Wed,8-1-2014,09:31:06,2,0,275,BMA,BMA-PC,8.5.1.0017,1,-,-,-,-

,1389169866

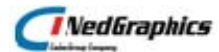

## 3.2.2. Inlezen logfile in MS-Excel

In de volgende stappen wordt aangegeven hoe een logfile kan worden geanalyseerd in MS-Excel versie 2010.

#### Stap 1. Aanmaken van een CSV-bestand.

Maak met Isusage.exe een CSV bestand aan.

Bijvoorbeeld:

Isusage.exe -I C:\Sentinel\_LM\Sentinel.log -c C:\Sentinel\_LM\Igos2012.txt -f Igos -y 2012 -m 01 -Y 2012 -M 12

of

lsusage.exe -I C:\Windows\system32\lservsta -c C:\Sentinel\_LM\Igos.txt -f Igos

#### Stap 2. Importeren CSV-bestand in MS-Excel

Start MS-Excel en importeer het aangemaakte CSV-bestand in een lege Excel werkblad door de volgende stappen uit te voeren.

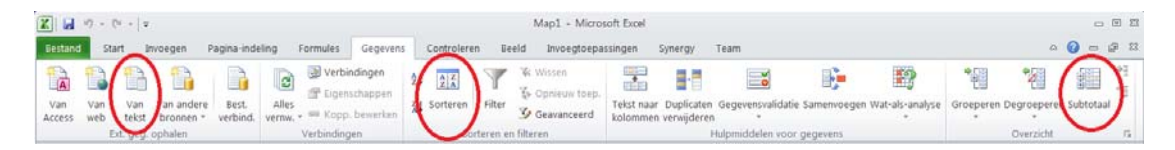

- Selecteer het tabblad: Gegevens
- Kies onder Ext.geg. ophalen: Van Tekst
- Selecteer het te importeren bestand.

| Wizard Tekst importeren - Stap 1 van 3                                                                                                    | ? ×         |
|----------------------------------------------------------------------------------------------------|-------------|
| Het volgende gegevenstype is geconstateerd: Gescheiden.                                                                                                    |             |
| Als dit juist is, kiest u Volgende of kiest u het gegevenstype dat het beste overeenkomt met de gegevens.                                                                                                    |             |
| Oorspronkelijk gegevenstype                                                                                                    |             |
| Kies het bestandstype dat het beste overeenkomt met de gegevens:                                                                                                    |             |
| Gescheiden - Tekens zoals puntkomma's of tabs vormen de scheidingstekens tussen de velden.                                                                                                    |             |
| C Vaste breedte - Velden worden uitgelijnd in kolommen met spaties tussen de velden.                                                                                                    |             |
| Importeren starten bij <u>r</u> ij: 1 Oorspronkelijk bestand: MS-DOS (PC-8)                                                                                                    | •           |
| Voorbeeld van bestand C:\Sentinel\Igos.bt<br>1 Igos, v7, Wed, 8-1-2014, 08:11:04, 0, 1, 0, BMA, BMA-PC, 8.5.1.0017, 1, -, -, -, -, -, 1389165064<br>2 Igos, v7, Wed, 8-1-2014, 08:22:41, 2, 0, 697, BMA, BMA-PC, 8.5.1.0017, 1, -, -, -, -, -, 1389165761<br>3 Igos, v7, Wed, 8-1-2014, 08:23:53, 0, 1, 0, BMA, BMA-PC, 8.5.1.0017, 1, -, -, -, -, -, 1389165833<br>4 Igos, v7, Wed, 8-1-2014, 08:31:10, 2, 0, 437, BMA, BMA-PC, 8.5.1.0017, 1, -, -, -, -, -, 1389165270<br>5 Igos, v7, Wed, 8-1-2014, 08:34:50, 0, 1, 0, BMA, BMA-PC, 8.5.1.0017, 1, -, -, -, -, -, 1389166490<br>6 Igos, v7, Wed, 8-1-2014, 08:39:08.2.0.258. BMA, BMA-PC, 8.5.1.0017, 1, -, -, -, -, 1389166748 |             |
| Annuleren < Vorige Volgende > Voltoo                                                                                                    | ie <u>n</u> |

- Kies: gescheiden
- Volgende

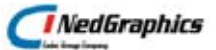

| Wizard Tekst importeren - Stap 2 van 3                                                                                                    | ? ×          |
|----------------------------------------------------------------------------------------------------|--------------|
| In dit venster kunt u opgeven welke scheidingstekens voorkomen in uw tekst. In het voorbeeld kunt u zien welke invloed uw instellinger<br>hebben op de tekst.                                                                                                    | n            |
| Scheidingstekens         Tab         Puntkomma         Komma         Spatie         Overige:                                                                                                    |              |
| Igos       v7       Wed       8-1-2014       08:11:04       0       1       0       BMA       BMA-PC       8.5.1.0017       1       -       -       -       -       -       -       -       -       -       -       -       -       -       -       -       -       -       -       -       -       -       -       -       -       -       -       -       -       -       -       -       -       -       -       -       -       -       -       -       -       -       -       -       -       -       -       -       -       -       -       -       -       -       -       -       -       -       -       -       -       -       -       -       -       -       -       -       -       -       -       -       -       -       -       -       -       -       -       -       -       -       -       -       -       -       -       -       -       -       -       -       -       -       -       -       -       -       -       -       -       -       -       -       -       - |              |
| Annuleren < Volgende > Voltoo                                                                                                    | pie <u>n</u> |

- Selecteer: Komma
- Voltooien

| Gegevens importeren               | ? ×       |
|-----------------------------------|-----------|
| Waar wilt u de gegevens plaatsen? |           |
| Bestaand werkblad:                |           |
| =\$A\$1                           | <b>.</b>  |
| C Nieuw werkblad                  |           |
| Eigenschappen OK                  | Annuleren |

• OK

#### Stap 3. Kolomheaders toevoegen.

• Selecteer de 1e regel met de rechtermuisknop in kies het popup menu voor Invoegen.

• Voeg de onderstaande kolomheaders toe.

|   | А          | В      | С   | D        | E        | F  | G   | Н    | I         | J        | К           | L | M | N | 0 | Ρ | Q | R        |     |
|---|------------|--------|-----|----------|----------|----|-----|------|-----------|----------|-------------|---|---|---|---|---|---|----------|-----|
| 1 | Applicatie | Versie | Dag | Datum    | Tijd     | In | Uit | Duur | Gebruiker | Computer | Sentinel LM |   |   |   |   |   |   |          |     |
| 2 | TekenBlad  | v11    | Wed | 4-1-2012 | 13:23:43 | 0  | 1   | 0    | TME       | TME-LT   | 8.4.0.900   | 1 | - | - | - | - | - | 13256798 | 823 |
| 3 | TekenBlad  | v11    | Wed | 4-1-2012 | 13:24:24 | 2  | 0   | 41   | TME       | TME-LT   | 8.4.0.900   | 1 | - | - | - | - | - | 13256798 | 864 |

• Verwijder de kolommen L t/m R

#### Stap 4. Sorteren van de inhoud

- Selecteer het tabblad: Gegevens
- Selecteer het 1e veld linksboven (Applicatie)
- Kies onder Sorteren en filteren: Sorteren

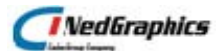

| Cortoron                            |             |                         |                               |                        |                            | 2 1                 |
|-------------------------------------|-------------|-------------------------|-------------------------------|------------------------|----------------------------|---------------------|
| Sonteren                            |             |                         |                               |                        |                            |                     |
| ⇔ <sub>2</sub> ↓ Niveau <u>t</u> oe | evoegen 🗙 I | Niveau <u>v</u> erwijde | ren 🔄 Niveau <u>k</u> opiëren | <b>▲ ▼</b> <u>O</u> pt | ties 🔽 <u>D</u> e gegevens | bevatten kopteksten |
| Kolom                               |             |                         | Sorteren op                   |                        | Volgorde                   |                     |
| Sorteren op                         | Datum       | •                       | Waarden                       | -                      | Oud naar nieuw             | •                   |
| Vervolgens op                       | Applicatie  | •                       | Waarden                       | <b>~</b>               | A naar Z                   | •                   |
| Vervolgens op                       | Gebruiker   | •                       | Waarden                       | -                      | A naar Z                   |                     |
|                                     |             |                         |                               |                        |                            |                     |
|                                     |             |                         |                               |                        |                            |                     |
|                                     |             |                         |                               |                        |                            |                     |
|                                     |             |                         |                               |                        |                            |                     |
|                                     |             |                         |                               |                        |                            |                     |
|                                     |             |                         |                               |                        | ОК                         | Annuleren           |
|                                     |             |                         |                               |                        |                            |                     |

- Vink aan: De gegevens bevatten kopteksten
- Voeg de volgende sorteerniveaus toe: Datum, Applicatie en Gebruiker
- OK
- Verwijder alle regels waar de kolom 'In' de waarde 0 heeft.

#### Stap 5. Subtotalen maken

- Selecteer het tabblad: Gegevens
- Selecteer het 1e veld linksboven (Applicatie)
- Kies onder Overzicht: Subtotaal

| Microsof | t Excel                                                                                                    |
|----------|----------------------------------------------------------------------------------------------------|
|          | Er kan niet door Microsoft Excel worden bepaald welke rij in de lijst of selectie de kolomlabels bevat. Hierdoor kan de opdracht niet worden uitgevoerd.                                                                                                    |
|          | <ul> <li>Als u de eerste rij van de selectie voor labels wilt gebruiken en niet als gegevens, klikt u op OK.</li> <li>Als u per ongeluk een subset cellen hebt geselecteerd, selecteert u een enkele cel en probeert u de opdracht opnieuw.</li> <li>Als u kolomiabels wilt maken, klikt u op Annuleren en rhyt u tekstabels bovenaan elke gegevenskolom.</li> <li>Klik op Help voor informatie over het maken van labels die makkelijk zijn te ontdekken.</li> </ul> |
|          | OK Annuleren Help                                                                                                    |

#### • OK

| Subtotalen                                                                                                    | ? ×  |
|----------------------------------------------------------------------------------------------------|------|
| Bij iedere <u>w</u> ijziging in:                                                                                                    |      |
| Datum                                                                                                    | •    |
| Eunctie:                                                                                                    |      |
| Max                                                                                                    | -    |
| <u>S</u> ubtotaal toevoegen aan:                                                                                                    |      |
| Tijd<br>In                                                                                                    |      |
| ✓ Uit                                                                                                    |      |
| Duur<br>Cohruikar                                                                                                    |      |
|                                                                                                    | -    |
| <ul> <li>✓ Huidige subtotalen vervangen</li> <li>☐ Pagina-einde tussen groepen</li> <li>✓ Overzicht onder de gegevens plaatsen</li> </ul> |      |
| Alles verwijderen OK Annul                                                                                                    | eren |

- Bij iedere wijzing: Datum
- Functie: Max
- Subtotaal toevoegen aan: Uit
- Huidige subtotalen vervangen
- Overzicht onder de gegevens plaatsen
- OK

#### Voorbeeld resultaat in Excel:

|    | А          | В      | С   | D          | E        | F  | G   | Н    | I          | J        | K          |
|----|------------|--------|-----|------------|----------|----|-----|------|------------|----------|------------|
| 1  | Applicatie | Versie | Dag | Datum      | Tijd     | In | Uit | Duur | Gebruiker  | Computer | Sentinel   |
| 2  | Igos       | v7     | Mon | 19-8-2013  | 14:47:19 | 0  | 3   | 0    | BMA        | BMA-PC   | 8.5.1.0017 |
| 3  | Igos       | v7     | Mon | 19-8-2013  | 14:58:12 | 0  | 4   | 0    | BMA        | BMA-PC   | 8.5.1.0017 |
| 4  | Igos       | v7     | Mon | 19-8-2013  | 15:03:29 | 0  | 4   | 0    | BMA        | BMA-PC   | 8.5.1.0017 |
| -  | •          | 7      | • • | 40.0.2042  | 44.46.00 | 2  | 2   | 750  | D. 4.4     | D144 DC  | 0 5 4 0047 |
| 22 |            | -      |     | 40.0.0040  | 45 46 40 | -  |     | 24.0 | <b>+</b> · | 751 174  | 0.5.4.0047 |
| 33 | Igos       | v/     | Non | 19-8-2013  | 15:46:48 | 2  | 1   | 216  | Tei        | TEI-LT1  | 8.5.1.0017 |
| 34 | Igos       | v7     | Mon | 19-8-2013  | 15:58:49 | 2  | 1   | 600  | Tei        | TEI-LT1  | 8.5.1.0017 |
| 35 | Igos       | v7     | Mon | 19-8-2013  | 16:33:11 | 2  | 1   | 2039 | Tei        | TEI-LT1  | 8.5.1.0017 |
| 36 |            |        |     | Max 19-8-2 | 013      |    | 4   |      |            |          |            |

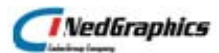

## 3.2.3. Inlezen logfile in MS-Access

MS-Access versie 2010. De NG\_NG\_ReportDB.mdb en de ANIBTN32.OCX staan in de **installatie folder Tools.** 

In de volgende stappen wordt aangegeven hoe een logfile kan worden geanalyseerd in **Stap 1. Eenmalig registreren ANIBTN32.OCX** 

Registreer de ANIBTN32.OCX met regsvr32.exe als volgt:

- Windows Start menu kies uitvoeren
- Regsvr32.exe <locatie>ANIBTN32.OCX.
   Waarin de <locatie> de folder is waar de ANIBTN32.OCX staat.

#### Stap 2. CSV-bestand maken

Maak met Isusage.exe een CSV bestand aan. Bijvoorbeeld: Isusage.exe -I C:\Sentinel\_LM\Sentinel.log -c C:\Sentinel\_LM\Igos2012.txt -f Igos of Isusage.exe -I C:\Windows\system32\Iservsta -c C:\Sentinel\_LM\Totaal.txt

#### Stap 3. Access database vullen

Maak een kopie van de NG\_NG\_ReportDB.mdb database en noem deze bv OverzichtLic.mdb en voer de volgende stappen uit:

• Dubbelklik op het aangemaakte mdb-bestand bv OverzichtLic.mdb.

| Safenet Sentinel RMS Reporting Information                        | x |
|-------------------------------------------------------------------|---|
| No records in the database table Lservlog, reports cannot be seen |   |
| ОК                                                                |   |

- OK
- Importeer het aangemaakte CSV-bestand bv Totaal.txt.

|                                                                                        | Sentinel RMS Reporting Utility                                                                    |          |
|----------------------------------------------------------------------------------------|---------------------------------------------------------------------------------------------------|----------|
| Bestand Start Maken Externe gegevens Hulpmiddelen von database<br>B H C N Tekstbestand | Nooegtoepassingen                                                                                 | <u></u>  |
| Opgeslagen Koppelingsbeheer Excel Access OD8C-database Merer *                         | Opgeslagen Excel Tekstbestand XML-bestand PDF of E-mail Auth<br>exportgegevens XPS Weer * Maken b | woorden  |
| Importeren en koppelen                                                                 | Exporteren Gegevens ve                                                                            | rzamelen |

- Selecteer het tabblad: Externe gegevens
- Klik op: Tekstbestand
- Importeer het aangemaakt CSV-bestand

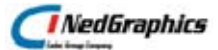

| Externe gegevens ophalen - Tekstbestand                                                                                                    | <u>? ×</u>               |
|----------------------------------------------------------------------------------------------------|--------------------------|
| Selecteer de bron en de bestemming van de gegevens                                                                                                    |                          |
|                                                                                                    |                          |
| Geef de bron van de gegevens op.                                                                                                    |                          |
|                                                                                                    |                          |
| bestandstigadin. IC:\Sentinel/Log\Totaal.bd                                                                                                    | Bl <u>a</u> deren        |
| Opgeven hoe en waar u de gegevens wilt opslaan in de huidige database.                                                                                                    |                          |
| C De brongegevens importeren in een nieuwe <u>t</u> abel in de huidige database.                                                                                                    |                          |
| Als de opgegeven tabel nog niet bestaat, maakt Access die aan. Als de opgegeven tabel wel bestaat, overschrijft Access de de geïmporteerde gegevens. Wijzigingen in de brongegevens worden niet overgenomen in de database. | e inhoud mogelijk met    |
| Een kopie van de records toevoegen aan de tabel: Lservlog                                                                                                    |                          |
| Als de opgegeven tabel al bestaat, voegt Access de records toe aan de tabel. Als de opgegeven tabel nog niet bestaat, ma<br>Wijzigingen in de brongegevens worden niet overgenomen in de database.                          | akt Access die aan.      |
| $\bigcirc$ Koppelen aan de gegevensbron door een gekoppelde tabel te maken.                                                                                                    |                          |
| Access zal een tabel maken die gekoppeld blijft aan de brongegevens. U kunt gegevens die zijn gekoppeld aan een tekstbe<br>verwijderen. U kunt echter wel nieuwe records toevoegen.                                         | estand, niet wijzigen of |
|                                                                                                    |                          |
|                                                                                                    |                          |
|                                                                                                    |                          |
|                                                                                                    |                          |
|                                                                                                    |                          |
|                                                                                                    |                          |
| ок                                                                                                    | C Annuleren              |

- Kies: Een kopie van de records toevoegen aan de tabel: Iservlog
- OK

| 🖽 Wizard Tekst importeren                                                                                                    | 83  |
|----------------------------------------------------------------------------------------------------|-----|
| De wizard heeft vastgesteld dat uw gegevens de indeling Met scheidingstekens hebben. Als dat niet juist is, selecteert u de indeling die op uw gegevens van toepassing is. |     |
| Met scheidingstekens - De velden worden van elkaar gescheiden met een bepaald teken, zoals een komma of een tab                                                            |     |
| C Vaste breedte - De velden zijn uitgelijnd in kolommen en er staan spaties tussen de velden                                                                               |     |
|                                                                                                    |     |
| Voorbeeldgegevens uit bestand: C:\SENTINEL\TOTAAL.TXT.                                                                                                    |     |
| GC-Basis, v7, Tue, 7-1-2014, 22:23:29, 0, 1, 0, LM_SERVER, NGB20, 8.5.1.0017, 1, -, -, -, -, -, 13891                                                                      | .29 |
| 2 3C-Beheer, v7, Tue, 7-1-2014, 22:23:29, 0, 1, 0, LM SERVER, NGB20, 8.5.1.0017, 1, -, -, -, -, -, 1389                                                                    | 12  |
| 3 GC-KAFLOGTATLE, V, TUE, /-I-2014,22:23:29,0,1,0,LM SERVER, NGB20,6.5.1.001/,1,-,-,-,-                                                                                    |     |
| Schoduky, J. 1201722.23.23.09, Inc. Annual Methylogical Strator, NGR20, 8.5.1.0017, 1, -, -, -, 130512                                                                     |     |
| 6 GC-Basis, V7. Tue, 7-1-2014, 22:23:53, 2, 0, 24, Administrator, NGB20, 8, 5, 1, 0017, 1, -, -, -, -, -,                                                                  | 13  |
| 7 GC-Basis, v7, Tue, 7-1-2014, 22:25:05, 0, 1, 0, Administrator, NGB20, 8.5.1.0017, 1, -, -, -, -, -, -, -, -, -, -, -, -, -,                                              | .38 |
| 8 GC-Basis, v7, Tue, 7-1-2014, 22:38:18, 2, 0, 793, Administrator, NGB20, 8.5.1.0017, 1, -, -, -, -, -                                                                     | ,1  |
| 9 GC-Basis, v7, Tue, 7-1-2014, 22:39:30, 0, 1, 0, Administrator, NGB20, 8.5.1.0017, 1, -, -, -, -, -, 1                                                                    | .38 |
| 10GC-Beheer, v7, Tue, 7-1-2014, 22:39:30, 2, 0, 961, Administrator, NGB20, 8.5.1.0017, 1, -, -, -, -,                                                                      | -,  |
| 11GC-Beheer,v7,Tue,7-1-2014,22:39:30,0,1,0,Administrator,NGB20,8.5.1.0017,1,-,-,-,-,-,-,                                                                                   | 13  |
| 12GC-NGdW, v7, Tue, 7-1-2014, 22:39:30, 2, 0, 961, Administrator, NGB20, 8.5.1.0017, 1, -, -, -, -, -,                                                                     | 13  |
| 13GC-NGdW, v7, Tue, 7-1-2014, 22:39:30, 0, 1, 0, Administrator, NGB20, 8.5.1.0017, 1, -, -, -, -, 13                                                                       | 89  |
| 14GC-Kartografie, v/, Tue, 7-1-2014, 22:39:30, 2, 0, 961, Administrator, NGB20, 8.5.1.0017, 1, -, -                                                                        | 1-  |
|                                                                                                    | ▶   |
| Geavanceerd, Annuleren < ⊻orige Volgenge > Voltooier                                                                                                    | 1   |

• Geavanceerd

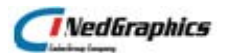

| Bestagdsindeling: C Gescheiden Scheidingsteken veld: OK<br>Vaste breedte Tekstscheidingsteken: (geen) Annuleren<br>Taal: Nederlands Qpslaan als<br>Codetabel: West-Europees (DOS) S Specificaties<br>Datums, tijden en getallen<br>Datumvolgorde: DMJ S Specificaties<br>Datumscheidingsteken: Voorloopnyllen in datums<br>Tijdscheidingsteken: Decimaalsymbool: .<br>Yeldgegevens:<br>Veldnaam Overslaan<br>NoOfLicenses OVerslaan<br>AbsPos O GrpPos O GrpPos O G | Totaal Importspecificatie                                     |                     |                     |                      |                |                      |                     |  |  |
|----------------------------------------------------------------------------------------------------|---------------------------------------------------------------|---------------------|---------------------|----------------------|----------------|----------------------|---------------------|--|--|
| Vaste breedte       Tekstscheidingsteken:       {geen}       Annuleren         Iaal:       Nederlands       Opslaan als       Specificaties         Codetabel:       West-Europees (DOS)       Specificaties       Specificaties         Datums, tijden en getallen       Image: Codetabel in the second second secon                                                                                                    | Besta <u>n</u> dsindeling:                                    | ¢                   | G <u>e</u> scheiden | Sc <u>h</u> eidir    | ngsteken veld: | , •                  | ОК                  |  |  |
| Iaal:       Nederlands                                                                                                    |                                                               | 0                   | Vaste <u>b</u> reed | te Te <u>k</u> stsch | neidingsteken: | {geen} •             | Annuleren           |  |  |
| Codetabel:       West-Europees (DOS)                                                                                                    | Taal: Nederlands                                              |                     |                     |                      |                |                      | <u>O</u> pslaan als |  |  |
| Datums, tijden en getallen         Datumvolgor_de:       DMJ _ I Jaar met vier gijfers         Dgtumscheidingsteken:       Voorloopnyllen in datums         Tijdscheidingsteken:       Decimaalsymbool:         Veldgegevens:       ClientlockedStr         QueueKeyid       QueueKeyid         GrpPos       GrpPos         GrupName       QueueKeyid         Weid18       QueueKeyid                                                                                                    | Codetabe <u>l</u> :                                           | West-Europees (DOS) |                     |                      |                |                      | Specificaties       |  |  |
| Datumvolgorde:       DMJ       Image: State of the state of the state of                                                          | Datums, tijden en getallen                                    |                     |                     |                      |                |                      |                     |  |  |
| Datumscheidingsteken:                                                                                                    | Datumvolgo <u>r</u> de: DMJ 👻 🔽 Jaar met vier <u>cij</u> fers |                     |                     |                      |                | vier <u>c</u> ijfers |                     |  |  |
| Veldgegevens:       Veldnaam     Overslaan       NoOfLicenses                                                                                                    | Datumscheidingsteken:                                         |                     |                     |                      |                |                      |                     |  |  |
| Veldgegevens:       Veldnaam       NoOfLicenses       ClientLockedStr       QueueKeyId       AbsPos       GrpPos       GrpName       Veld18       W                                                                                                    | Tijdscheidingsteken: <u>D</u> ecimaalsymbool: .               |                     |                     |                      |                |                      |                     |  |  |
| Veldnaam         Overslaan           NoOfLicenses                                                                                                    |                                                               |                     |                     |                      |                |                      |                     |  |  |
| Veldnaam     Overslaan       NoOfLicenees                                                                                                    | <u>V</u> eldgegevens:                                         |                     |                     |                      |                |                      |                     |  |  |
| No0fLicenses                                                                                                    | 🛛 🖉 Veldnaa                                                   | m 🛛                 | Overslaan           |                      |                |                      |                     |  |  |
| ClientLockedStr                                                                                                    | NoOfLicense                                                   | s                   |                     |                      |                |                      |                     |  |  |
| QueueKeyid                                                                                                    | ClientLocked                                                  | Str                 |                     |                      |                |                      |                     |  |  |
| AbsPos                                                                                                    | QueueKeyId                                                    |                     |                     |                      |                |                      |                     |  |  |
| GrpPos                                                                                                    | AbsPos                                                        |                     |                     |                      |                |                      |                     |  |  |
| GrpName                                                                                                    | GrpPos                                                        |                     |                     |                      |                |                      | =                   |  |  |
| Veld18         ▶           *         >                                                                                                    | GrpName                                                       |                     |                     |                      |                |                      |                     |  |  |
|                                                                                                    | Veld18                                                        |                     |                     |                      |                |                      |                     |  |  |
|                                                                                                    | *                                                             |                     | 500                 |                      |                |                      |                     |  |  |
|                                                                                                    |                                                               |                     |                     |                      |                |                      | <b>-</b>            |  |  |

- Veld18 aanvinken om over te slaan
- OK
- Voltooien
- Access afsluiten en wijzigen opslaan.

#### Stap 3. Gegevens analyseren

• Dubbelklik op het aangemaakte Access bestand. Het onderstaande scherm verschijnt:

| 3 RptToolReportSelectionFrm                                                                                             |                                                                                                    |  |  |  |  |  |  |
|----------------------------------------------------------------------------------------------------|----------------------------------------------------------------------------------------------------|--|--|--|--|--|--|
| Sentinel RMS Developer Kit 8.5.5.0 Reporting Utility<br>Copyright (C) 2006 SafeNet, Inc Modified<br>by NedGraphics B.V. |                                                                                                    |  |  |  |  |  |  |
| Available Date Range :                                                                                                  | Specify Date Range :                                                                                              |  |  |  |  |  |  |
| Start Date [mm/dd/yyyy] : 19-8-2013                                                                                     | Start Date [mm/dd/yyyy] :                                                                                         |  |  |  |  |  |  |
| End Date [mm/dd/yyyy] : 22-1-2014                                                                                       | End Date [mm/dd/yyyy]:                                                                                            |  |  |  |  |  |  |
| Note :- Log Records for the above specified Date Range exists in the Log Table.                                         | Note :- If Date Range is not specified (left blank) then the Report for the entire date range would be displayed. |  |  |  |  |  |  |
| Click To View The Corresponding Report :                                                                                |                                                                                                    |  |  |  |  |  |  |
| Total Tokens Granted Per Feature                                                                                        | AverageTokens Granted Per Feature Per Host                                                                        |  |  |  |  |  |  |
| Maximum Tokens Granted Per Feature                                                                                      | Total Tokens Denied Per Feature Per Host                                                                          |  |  |  |  |  |  |
| Total Minutes Used Per Feature                                                                                          | %age Tokens Denied Per Feature Per Host                                                                           |  |  |  |  |  |  |
| AverageTokens Granted Per Feature                                                                                       | Total Tokens Granted Per Feature Per User                                                                         |  |  |  |  |  |  |
| Total No. Of Tokens Denied Per Feature                                                                                  | Maximum Tokens Granted Per Feature Per User                                                                       |  |  |  |  |  |  |
| %age Tokens Denied Per Feature                                                                                          | Total Minutes Used Per Feature Per User                                                                           |  |  |  |  |  |  |
| Total Tokens Granted Per Feature Per Host                                                                               | AverageTokens Granted Per Feature Per User                                                                        |  |  |  |  |  |  |
| Maximum Tokens Granted Per Feature Per Host                                                                             | Total Tokens Denied Per Feature Per User                                                                          |  |  |  |  |  |  |
| Total Minutes Used Per Feature Per Host                                                                                 | %ageTokens Denied Per Feature Per User                                                                            |  |  |  |  |  |  |
| Close                                                                                                    |                                                                                                    |  |  |  |  |  |  |

- Vul de begin- en einddatum in waarvoor een analyse moet worden gemaakt.
- Kies een of meerdere rapporten

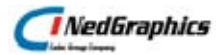

- Om een rapport af te drukken. Selecteer het rapport met de rechtermuisknop en kies in het popupmenu voor: Afdrukken.
- Sluit af met: Close

Maximum Tokens Granted Per Feature ToVial ToPlot ToNgdwRo ob e 8 potter TekenBlad tOntw erpen NIT EKENEN NILITTEK d Vie w Pro NedPlan NedCT-module igos exts : Feature lg Bag GC-WasWordt OC-TE-PROF G C-T E-BA 8I 8 GC-Ricol GC-PanoViewer GC-NEN1878 GC-LkI-Akr GC-LA-PROF C-LA-BASI ob e 8 potte -IM G EO GC-Bas

Voorbeeld rapport van Maximum Tokens Granted Per Feature:

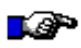

#### LET OP:

Opmerking.

Het door Sentinel meegeleverde bestand ReportDB.mbd gaf het resultaat van de 'Maximum Tokens Granted Per Feature' niet goed weer en is door NedGraphics aangepast en wordt meegeleverd als NG\_ReportDB.mdb.